Page 1 of 7

### Stop and restart a Listener Port in WAS

## IBM Techdoc: 7024297

### http://www.ibm.com/support/docview.wss?uid=swg27024297

Date last updated: 12-Mar-2012

### Angel Rivera - <u>rivera@us.ibm.com</u> IBM WebSphere MQ Support

+++ Objective

The objective of this technical document is to describe in detail how to stop and restart a Listener Port in WebSphere Application Server V7 and V8.

+++ Summary

Login to the WAS Administrative Console Application servers > server1 > Communications > Messaging > Message listener service > Listener Ports Select the desired Listener Port and click Start or Stop +++ Detailed procedure

+ 1: Identify the Listener Port associated with the desired MDB

Login to the WAS Administrative Console

Left side: Applications > Application Types > WebSphere enterprise applications Right side: Enterprise Applications > Select the desired MDB

| Integrated Solutions Console Welcome                                             |                                                                      | Help   Logo      |
|----------------------------------------------------------------------------------|----------------------------------------------------------------------|------------------|
| View: All tasks                                                                  | Cell=veracruzNode01Cell, Profile=AppSrv01                            |                  |
| = Welcome                                                                        | Enterprise Applications                                              |                  |
| Guided Activities                                                                | Enterprise Applications                                              |                  |
| 1 Servers                                                                        | Use this page to manage installed applications. A single application | n can be deploye |
| Applications                                                                     | Preferences                                                          |                  |
| New Application                                                                  | Start Stop Install Uninstall Update Rollout Update                   | Remove File      |
| <ul> <li>Application Types</li> <li>WebSphere enterprise applications</li> </ul> |                                                                      |                  |
| Assets                                                                           | Select Name 🛟                                                        | Application Sta  |
| Services                                                                         | You can administer the following resources:                          |                  |
| Resources                                                                        | DefaultApplication                                                   | €                |
| = Schedulers                                                                     |                                                                      | €                |
| <ul> <li>Object pool managers</li> </ul>                                         |                                                                      | <u>A</u>         |

- Confirm that the MDB is associated with a Listener Port.

- Click on "Message Driven Bean listener bindings"

| erprise Applications                             | 1                                          |
|--------------------------------------------------|--------------------------------------------|
| Enterprise Applications > SampleMDBEJBEAR        |                                            |
| Jse this page to configure an enterprise applica | ation. Click the links to access pages for |
| urther configuring of the application or its mod | ules.                                      |
| Configuration Runtime                            |                                            |
|                                                  |                                            |
|                                                  |                                            |
|                                                  |                                            |
| General Properties                               | Modules                                    |
| * Name                                           | Manage Modules                             |
| SampleMDBEJBEAR                                  |                                            |
| Application reference validation                 | Enterprise Java Bean Properties            |
| Issue warnings 💉                                 | Default messaging provider                 |
|                                                  | references                                 |
| Detail Properties                                | Application profiles                       |
| Target specific application status               | Message Driven Bean                        |
| Startup behavior                                 | listener bindings                          |
| Application binaries                             | Database Drofiles                          |
| = Class leading and undet-                       | Database Promes                            |
| detection                                        | SQLJ profiles and pureQuery                |
|                                                  | bind files                                 |

- Ensure that the radio button is selected for: Listener Port

#### e Applications

#### rise Applications > SampleMDBEJBEAR > Message Driven Bean listener bindings

je Driven Bean listener bindings

message-driven enterprise bean in your application or module must be bound to a listener port name or to an activation ication JNDI name. When a message-driven enterprise bean is bound to an activation specification JNDI name you can specify the destination JNDI name and authentication alias.

ply Multiple Mappings

| t | EJB module   | EJB       | URI                                       | Messaging type            | Listener Bindings                                                                                                    |  |  |  |
|---|--------------|-----------|-------------------------------------------|---------------------------|----------------------------------------------------------------------------------------------------|--|--|--|
|   | SampleMDBEJB | SampleMDB | SampleMDBEJB.jar,META-<br>INF/ejb-jar.xml | javax.jms.MessageListener | <ul> <li>Listener port<br/>Name<br/>SampleMDBQueueLP</li> <li>Activation Specification<br/>Target Resource JNDI<br/>Name<br/>jms/SampleMDBQueueA<br/>Destination JNDI name</li> <li>ActivationSpec<br/>authentication alias</li> </ul> |  |  |  |

### + 2: Start a Listener Port

A WebSphere Application Server Listener Port is not a JMS administrative object and thus, it is not stored in the JNDI directory service.

Rather, it is an object under the "server" of WebSphere Application Server.

The short cut is:

Application servers > server1 > Message listener service > Listener Ports

The full procedure is described below.

From the left panel, select:

Servers > Server Types > WebSphere application servers

| Integrated Solutions Console Welcome                   |                                                                       |
|--------------------------------------------------------|-----------------------------------------------------------------------|
| View: All tasks                                        | Cell=veracruzNode01Ce                                                 |
| Welcome     Guided Activities                          | Application servers                                                   |
| Servers                                                | Use this page to view<br>of each of these serv<br>application server. |
| WebSphere application servers     WebSphere MQ servers | Preferences                                                           |
|                                                        |                                                                       |
| E Services                                             | Name 🗘 Nor<br>You can administer t                                    |
|                                                        | server1 ver                                                           |
|                                                        | Total 1                                                               |

From the right panel, click on the appropriate server, in this case, "server1". The Configuration tab will display the main information on the server:

Cell=veracruzNode01Cell, Profile=AppSrv01

| Application servers                                                                                  |                                                 |  |  |  |  |
|----------------------------------------------------------------------------------------------------|-------------------------------------------------|--|--|--|--|
| Application servers > server1                                                                        |                                                 |  |  |  |  |
| Use this page to configure an application server. An applic required to run enterprise applications. | ation server is a server that provides services |  |  |  |  |
| Runtime Configuration                                                                                |                                                 |  |  |  |  |
|                                                                                                    |                                                 |  |  |  |  |
| General Properties                                                                                   | Container Settings                              |  |  |  |  |
| Name<br>server1                                                                                      | Session<br>management                           |  |  |  |  |
| Node name<br>veracruzNode01                                                                          | SIP Container<br>Settings                       |  |  |  |  |
| Run in development mode                                                                              | Web Container<br>Settings                       |  |  |  |  |
| Parallel start                                                                                       | Portlet Container                               |  |  |  |  |

You need to scroll down to reach the section "Communications"

| Communications |
|----------------|
| E Ports        |
| 🗄 Messaging    |

### Click on "Messaging"

| Communications |                             |  |  |  |  |
|----------------|-----------------------------|--|--|--|--|
| 1 Ports        |                             |  |  |  |  |
| Ξ              | Messaging                   |  |  |  |  |
| (              | Message<br>listener service |  |  |  |  |

Click on "Message listener service"

In the "Message listener service", click on: Listener Ports

| Арр | olication server                                                         | 5 ? -                                                                                                    |
|-----|--------------------------------------------------------------------------|----------------------------------------------------------------------------------------------------|
|     | Application ser                                                          | vers > <u>server1</u> > Message listener service                                                                                                    |
|     | Use this page to<br>message-driver<br>deployed again<br>istener ports ar | o configure the message listener service. This service provides the<br>bean (MDB) listening process, in which message-driven beans are<br>st listener ports that define the JMS destination to listen upon. These<br>e defined within this service along with settings for its thread pool. |
|     | Configuration                                                            |                                                                                                    |
|     |                                                                          |                                                                                                    |
|     | Addi                                                                     | tional Properties                                                                                                    |
|     | (=                                                                       | Listener Ports                                                                                                    |
|     |                                                                          | Thread Pool                                                                                                    |
|     | -                                                                        |                                                                                                    |

Click on Listener Ports

Select the desired Listener Port and click on Start

| pplication servers ? - |                    |                      |                                    |                            |               |  |
|------------------------|--------------------|----------------------|------------------------------------|----------------------------|---------------|--|
| 🛛 Messages             |                    |                      |                                    |                            |               |  |
|                        | 🗓 Listene          | er port SampleMDBQ   | ueueLP stopped successfully.       |                            |               |  |
| Application se         | rvers > server     | 1 > Message listene  | r service > Listener Ports         |                            |               |  |
| Use this page          | to configure lis   | tener ports upon whi | ch message-driven beans listen for | messages. Each port spec   | ifies the JMS |  |
| connection fac         | tory and JMS d     | estination that a me | ssage-driven bean, deployed agains | t that port, listens upon. |               |  |
| Preferences            | 1                  |                      |                                    |                            |               |  |
| Conve                  | rt to activation s | pecification N       | New Delete Start Stop              |                            |               |  |
|                        | \$₽                |                      |                                    |                            |               |  |
| Select Name            | \$                 | Description 🗘        | Connection factory JNDI name 💲     | Destination JNDI name 🗘    | ;Status ሷ     |  |
| You can adm            | inister the follo  | wing resources:      |                                    |                            | $\frown$      |  |
| Sample                 | eMDBQueueLP        |                      | jms/SampleMDBConnectionFactory     | jms/SampleMDBQueue         | *             |  |
| Sample                 | eMDBTopicLP        |                      | jms/SampleMDBConnectionFactory     | jms/SampleMDBTopic         | 8             |  |
| Total 2                |                    |                      |                                    |                            |               |  |
|                        |                    |                      |                                    |                            |               |  |

The status for the Listener Port will change from Red to Green:

| Convert to activation specification New Delete Start Stop                               |                 |                                |                    |   |  |  |
|-----------------------------------------------------------------------------------------|-----------------|--------------------------------|--------------------|---|--|--|
|                                                                                         |                 |                                |                    |   |  |  |
| Select Name 👌 🔹 Description 🔅 Connection factory JNDI name 🔅 Destination JNDI name 🔅 St |                 |                                |                    |   |  |  |
| You can administer the follo                                                            | wing resources: |                                |                    |   |  |  |
| SampleMDBQueueLP                                                                        |                 | jms/SampleMDBConnectionFactory | jms/SampleMDBQueue | € |  |  |
| SampleMDBTopicLP                                                                        |                 | jms/SampleMDBConnectionFactory | jms/SampleMDBTopic | 8 |  |  |

# + 3: Stopping a Listener Port

Select the desired Listener Port and click on Stop.

| Preferences                                               |                                     |                 |                                             |                         |          |  |  |
|-----------------------------------------------------------|-------------------------------------|-----------------|---------------------------------------------|-------------------------|----------|--|--|
| Convert to activation specification New Delete Start Stop |                                     |                 |                                             |                         |          |  |  |
|                                                           |                                     |                 |                                             |                         |          |  |  |
| Select                                                    | Name 🛟                              | Description 🗘   | Connection factory JNDI name $\diamondsuit$ | Destination JNDI name 🗘 | Status ሷ |  |  |
| 1000                                                      | <del>on administer the foll</del> o | ning resources: |                                             |                         | ~        |  |  |
|                                                           | SampleMDBQueueLP                    | J               | jms/SampleMDBConnectionFactory              | jms/SampleMDBQueue      | €        |  |  |
|                                                           | SampleMDBTopicLP                    |                 | jms/SampleMDBConnectionFactory              | jms/SampleMDBTopic      | 8        |  |  |
| Total 2                                                   |                                     |                 |                                             |                         |          |  |  |
|                                                           |                                     |                 |                                             |                         |          |  |  |

+++ end +++